## Pokyny k potvrdeniu elektronickej návratky – E-návratky:

Všetci uchádzači, ktorí chcú študovať na FPT v Púchove, sú povinní potvrdiť a odoslať elektronickú E-návratku podľa nižšie uvedených pokynov, v opačnom prípade nebudú na štúdium zapísaní.

Postup ako potvrdiť elektronickú návratku:

1) Uchádzač zadá webovú adresu https://ais2.tnuni.sk/ais/start.do

Vzhľadom nato, že systém má vysoké zabezpečenie, je nutné použiť najnovšie verzie prehliadačov: **Mozilla Firefox, Edge alebo Google Chrome**.

Operáciu je potrebné vykonať na počítači, resp. notebooku. Potvrdenie návratky na tablete ani mobile nebude úspešné.

2) Do systému sa uchádzač prihlási pomocou:

- Používateľa (ID študenta, ktoré nájdete v rozhodnutí o prijatí)

- **Hesla** (tí čo nevlastnia preukaz študenta použijú rodné číslo bez lomky, tí čo vlastnia ISIC preukaz FPT použijú heslo, ktoré používali).

Zahraniční uchádzači nájdu heslo v pozvánke na zápis.

Ak používate existujúce konto z minulosti, ale ste zabudli heslo, prípadne je konto neplatné, použite možnosť Zabudli ste heslo? Na jeho obnovenie.

- ✓ Otvorí sa Vám Akademický informačný systém (AIS2), vyberiete Prijímacie konanie, prejdete na Návratky uchádzača, v čiernom bežcovi (vľavo) vyberiete Potvrdiť návratku.
- ✓ Ak nevyužijete prvú možnosť potvrdenia návratky, ponúkame Vám konkrétny postup potvrdenia E-návratky:
- V prvej karte **Osobné údaje**: Údaje na návratke uchádzača potvrdíte fajkou vľavo dole a stlačíte políčko "ďalej" (číslo občianskeho preukazu nevyžadujeme v zmysle CRŠ).

– V druhej karte – **Fotka v**ložíte svoju fotografiu. Uchádzači, ktorí vlastnia preukaz FPT a majú fotografiu v systéme už vloženú, nemusia vkladať novú.

– V tretej karte – **Študentská karta** potvrdíte všetky súhlasy.

- V štvrtej karte – Prehľad poplatkov návratky sa Vám zobrazí prehľad poplatkov, ktoré sa generujú automaticky. Príkaz na úhradu si po vygenerovaní môžete vytlačiť, alebo sumu zaplatíte podľa bodu Poplatky.

 Vyplnenú návratku potvrdíte vpravo dole. Ak ste zatvorili okno s návratkou počas jej vypĺňania, návratka ostane Vami uzamknutá. Pomôže úplne sa ohlásiť zo systému, alebo len počkať pár minút kým zámok skončí.

V prípade, ak sa Vám E-návratka nedá vygenerovať, vygenerovala sa bez poplatku za preukaz, resp. za známku, alebo máte zle vygenerovanú sumu, kontaktujte študijné oddelenie FPT: <u>zdena.pecler@tnuni.sk</u>